HABILITACION ROLES DE CESANTIAS EMPLEADOR EN ZONA TRANSACCIONAL COLFONDOS

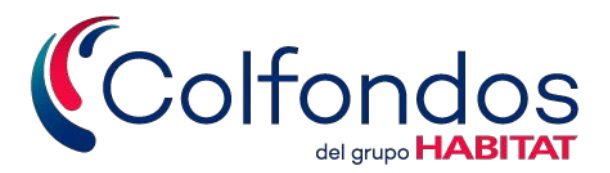

## ¿Cómo solicitarlos?

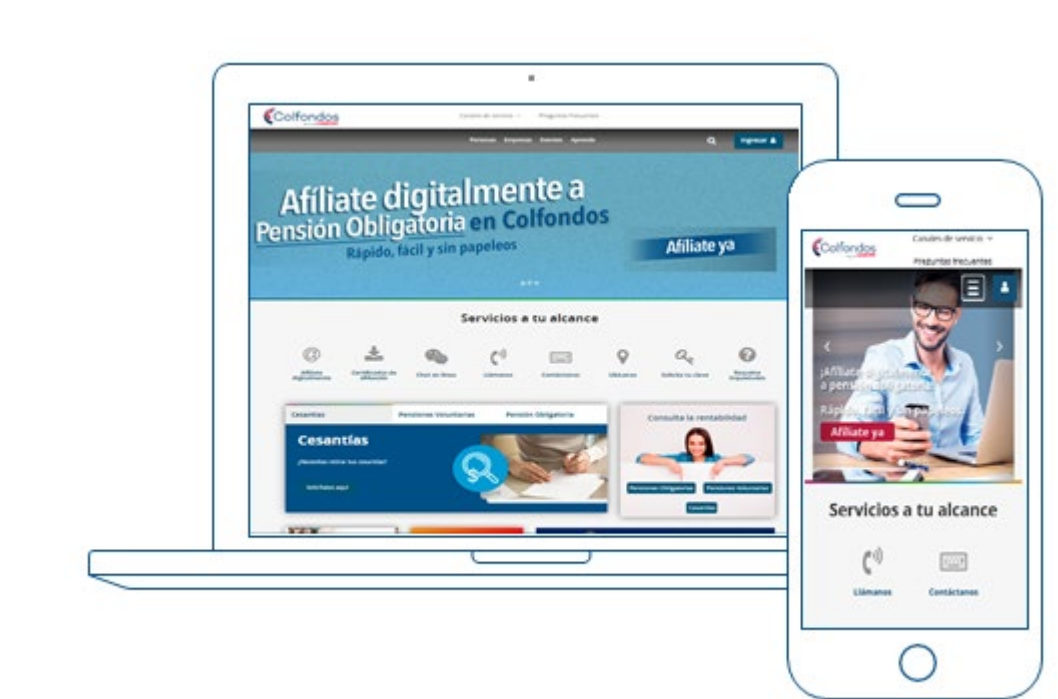

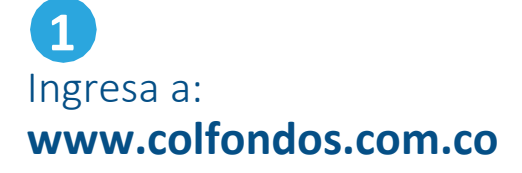

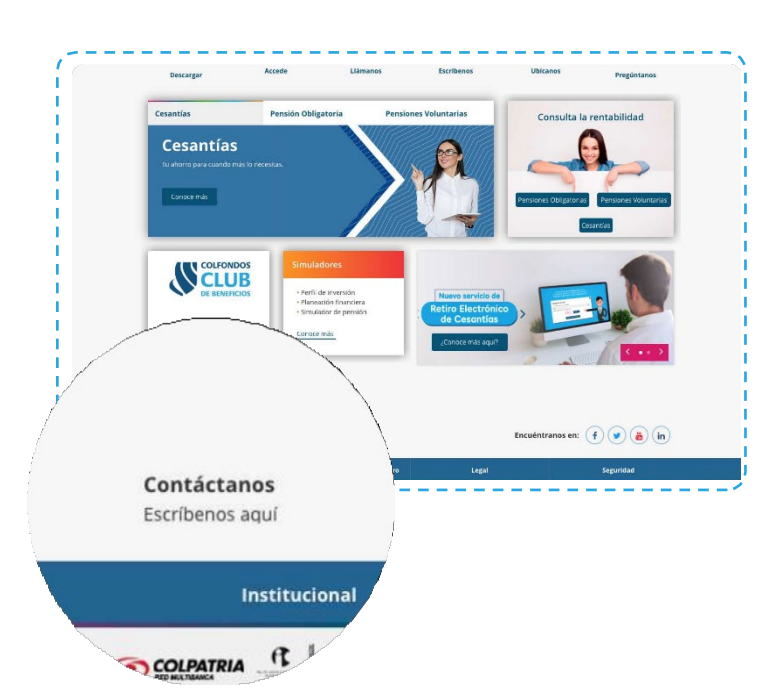

2

En la sección de Servicios a tu alcance, Canales de servicio y en el footer de la página, encontrarás el vínculo "Contáctanos". Ingresa, completa la información del formulario teniendo en cuenta que en el campo "motivo" seleccione "Enviar documentos para iniciar o continuar un trámite", en "producto" "Cesantías" y en "tipo de solicitud" debe seleccionar "Creación usuario portal empleadores" y adjunta los documentos desde el botón

"Seleccionar archivos".

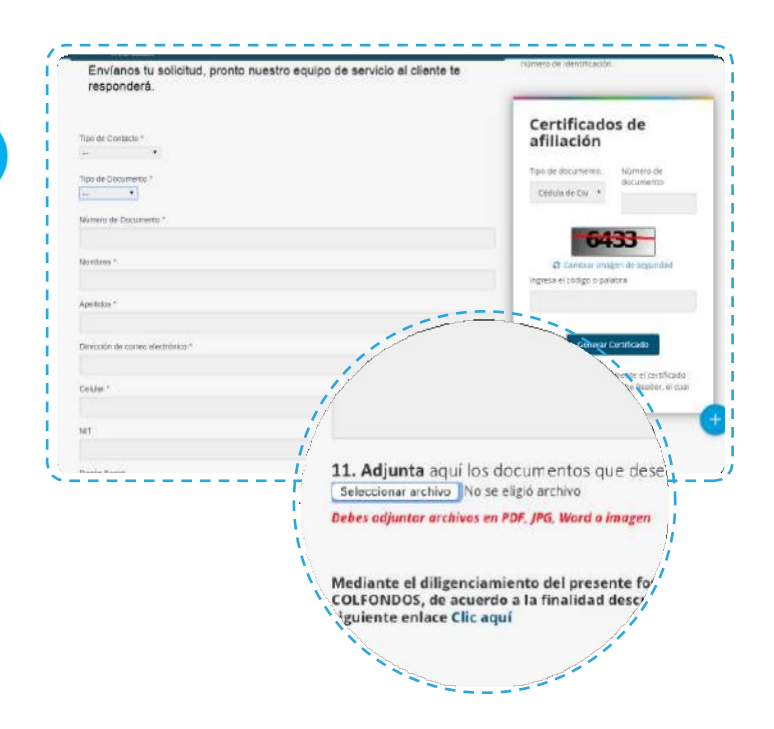

## Soportes a radicar a través del formulario de contacto:

• Fotocopia del documento de identidad del representante legal, apoderado o suplente.

3

- Formato de "Solicitud roles de cesantías" firmada por el representante legal, apoderado o suplente.
- Certificado de existencia y representación legal o documento equivalente, RUT si es persona natural o del estado.
  - **Si es empresa del sector público:** Resolución de nombramiento del funcionario responsable por la entidad.

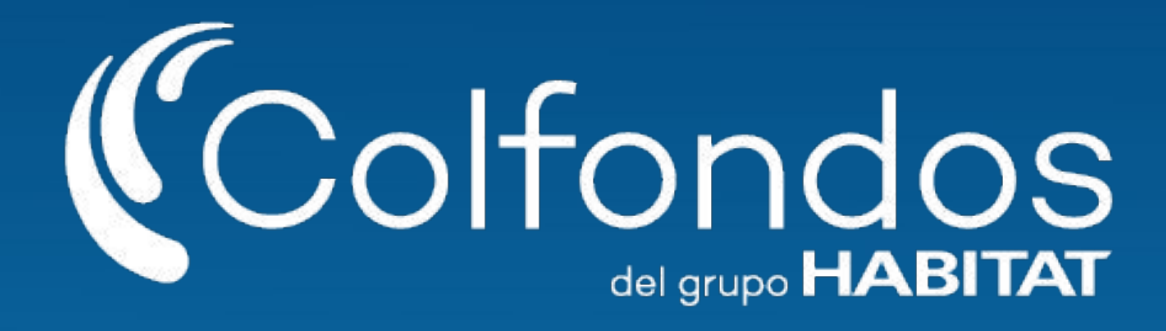

Síguenos en:

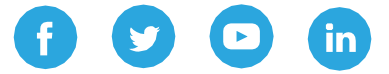

Colfondos S.A. Pensiones y cesantías. Sociedad administradora de fondos de pensiones y cesantías.